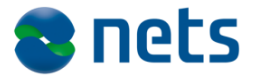

Nets DanID A/S Lautrupbjerg 10 DK - 2750 Ballerup

T +45 87 42 45 00 F +45 70 20 66 29 info@danid.dk www.nets-danid.dk

CVR-nr. 30808460

# Vejledning i brug af test tools

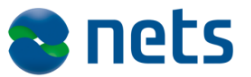

# Indholdsfortegnelse

| 1                                                                                      | Formål og målgruppe4                                                                                                    |
|----------------------------------------------------------------------------------------|----------------------------------------------------------------------------------------------------|
| 2<br>2.1<br>2.2<br>2.3<br>2.4                                                          | Test tool: OOAPI5Opstart og brug af værktøjet5Kontrollér, om rodcertifikat kan hentes6Test adgangen til OCSP-tjeneste6Kontroller, om CRL kan hentes6                                                                                                    |
| 3<br>3.1<br>3.2<br>3.3<br>3.4<br>3.5<br>3.6<br>3.6.1<br>3.6.2<br>3.6.3<br>3.7<br>3.7.1 | Test tool: NemID til Borger7Oprettelse af testbrugere (borgere)7Adgang til værktøjet7Oprettelsessiden8Opret ny identitet9Fremsøg identitet10Identiteten11Nøglekortet12Anvendelseslog12Demo log-in13NemID på hardware14Opret hardware testbruger14                                                                                                    |
| 4<br>4.1<br>4.2<br>4.3<br>4.3.1<br>4.4<br>4.4.1<br>4.4.2<br>4.4.3                      | Test tool: NemID til Erhverv17Oprettelse af administrator17Udsted administrator-medarbejdersignatur19Særligt om administrator med CPR-nummer21Bestil medarbejdersignatur (softwarecertifikat)22Udsted medarbejdersignatur (Softwarecertifikat)23Bestil medarbejdersignatur (nøglekort)26Udsted medarbejdersignatur (nøglekort)29Nøglekortet31Aktivering af nøglekortbruger32 |

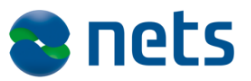

# Versionsfortegnelse

| 24. maj 2009      | Version 1.0 | HAS         |
|-------------------|-------------|-------------|
| 11. december 2009 | Version 1.1 | PDR, OFO    |
| 15. december 2009 | Version 1.2 | SHP, OFO    |
| 8. februar 2010   | Version 1.3 | TechniWrite |
| 23. juni 2010     | Version 1.4 | МОВО        |
| 30. oktober 2010  | Version 1.5 | MTV         |
| 9. januar 2011    | Version 1.6 | MTV         |
| 23. januar 2011   | Version 1.7 | MTV         |
| 1 februar 2011    | Version 1.8 | MTV         |
| 7. februar 2011   | Version 1.9 | MTV         |
| 4. marts 2011     | Version 2.0 | JV          |
| 9. marts 2011     | Version 2.1 | JV          |
| 15. juni 2011     | Version 2.2 | JV          |
| 17. oktober 2012  | Version 2.3 | MTVOL       |
| 8. februar        | Version 2.4 | BMATZ       |
|                   |             |             |

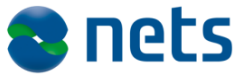

# 1 Formål og målgruppe

Dette dokument er en del af Tjenesteudbyderpakken for NemID.

Formålet med dokumentet er at vejlede i brugen af det testværktøj, der følger med OOAPI. Værktøjet kan benyttes til at verificere forbindelsen til de relevante tjenester.

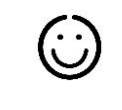

Dokumentet henvender sig til de personer hos tjenesteudbydere, der er ansvarlige for den softwaremæssige implementering af NemID.

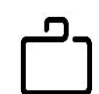

Oversigt over alle dokumenter i Tjenesteudbyderpakken:

### **Overordnet dokumentation**

- Introduktion til NemID og Tjenesteudbyderpakken
- Anbefalinger til interaktionsdesign og brugervalg af applet
- Drejebog for migrering til NemID
- Termer og begreber i NemID

### Implementeringsdokumentation

- Implementeringsvejledning for NemID
- Konfiguration og opsætning

### Testdokumentation

- Vejledning i brug af test tools
- Anbefalede testprocedurer

### Referencedokumentation

- Specifikationsdokument for servicen PID-CPR
- Specifikationsdokument for servicen RID-CPR
- Specifikationsdokument for LDAP API
- Specifikationsdokument for OCSP
- Specifikationsdokument for OCES II

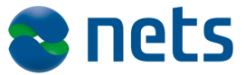

# 2 Test tool: OOAPI

OOAPI er det API, som Nets DanID anbefaler til brug for integration af NemID i en given webapplikation.

OOAPI indeholder et testværktøj (environment tester), der kan benyttes til at verificere forbindelsen til de relevante tjenester. Værktøjet findes både i en Java- og en .NET-udgave.

Med værktøjet kan du:

- Kontrollere om rodcertifikatet kan hentes
- Teste adgangen til PID-tjenesten
- Teste adgangen til OCSP-tjenesten
- Kontrollere om CRL kan hentes

# 2.1 Opstart og brug af værktøjet

### Java-udgaven startes således:

Foretager et test-kald op mod PID-tjenesten. For at dette tjek går godt, skal klientens og serverens certifikater sættes op.

### **Opsætning i Java:**

For Java-udgaven finder du et eksempel på dette i kildekoden til OOAPI.

Eksemplet ligger under **src/test/resources**, og består af følgende filer:

- *pidclientsecurity.xml*
- wsclientkeystore.jks og
- wsclienttruststore.jks.

Disse skal med i classpath, f.eks. således (på Windows):

java -cp resources\; coapi-jar-with-dependencies.jar org.openoces.serviceprovider.EnvironmentTester

### .NET-udgaven startes således:

I .NET-udgaven skal de to certifikater installeres i et Windows Certificate Store, og *app.config* skal tilrettes så klientcertifikatet udpeges i *clientCertificate*-tag'et.

1. Skriv ooapi.net.exe på kommandolinjen.

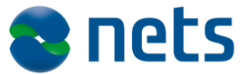

2. Tryk på Enter.

### Følgende gælder for både Java og .NET:

- 1. Vælg, hvilket miljø du ønsker at verificere.
- 2. Vælg, hvilke tjenester der skal verificeres (se afsnit 2.2 til 2.4).
- 3. Vælg **Y** for **Yes** ud for den enkelte tjeneste for at teste.
- 4. Hvis der vises et **"Success"** på skærmen, er verifikationen gået godt.

I de følgende afsnit kan du læse om, verifikation af de enkelte tjenester.

### 2.2 Kontrollér, om rodcertifikat kan hentes

Henter rodcertifikatet for det valgte miljø fra den LDAP-server, der er tilknyttet dette miljø. Kontrollerer, at det hentede rodcertifikat er korrekt.

### 2.3 Test adgangen til OCSP-tjeneste

Foretager en simpel forespørgsel op mod den OCSP-server, der er sat for det pågældende miljø. Hvis forespørgslen giver et meningsfyldt svar, er testen gået godt.

### 2.4 Kontroller, om CRL kan hentes

Henter den fulde CRL for det pågældende miljø og kontrollerer, at den er gyldig.

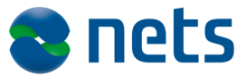

# **3** Test tool: NemID til Borger

Nets DanID har lavet et testværktøj der gør det muligt for tjenesteudbyderne selv at lave de Borger-testbrugere, man ønsker. Systemet sørger automatisk for at der udstedes nye nøglekort, når der er 20 nøgler tilbage på nøglekortet.

# 3.1 Oprettelse af testbrugere (borgere)

### Med værktøjet kan du:

- Oprette en ny borger-testbruger med nøglekort og midlertidig adgangskode
- Oprette en borger-testbruger der kun har NemID til netbanken
- Logge på demobank og få aktiveret en netbank borgertestbruger.
- Logge på en demo OCES tjenesteudbyder og få aktiveret en borger-testbruger med POCES.
- Se anvendelsesloggen for en bestemt borger-testbruger.
- Oprette en ny borger-testbruger med NemID på hardware (obs: det kræver køb af faktisk hardware for at kunne oprette en hardware testbruger).

# 3.2 Adgang til værktøjet

Testbruger værktøjet er tilgængeligt fra denne adresse:

https://appletk.danid.dk/testtools/

Der er adgangskontrol på siden og der skal derfor logges på med følgende brugernavn og adgangskode:

Brugernavn: oces

Adgangskode: nemid4all

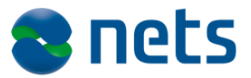

| Realm:    | DanID OCES SP Helpers |    |
|-----------|-----------------------|----|
| Username: | oces                  |    |
| Password: | •••••                 |    |
|           | Cancel Log            | In |

# 3.3 Oprettelsessiden

Fra startsiden kan man enten fremsøge en identitet eller oprette en ny.

| Manage NemID I                                                                                                    | dentities                                                                        |                                                                                                    |                                                                        |
|----------------------------------------------------------------------------------------------------|----------------------------------------------------------------------------------|----------------------------------------------------------------------------------------------------|------------------------------------------------------------------------|
|                                                                                                    |                                                                                  |                                                                                                    | DanID Development Tools                                                |
|                                                                                                    |                                                                                  |                                                                                                    |                                                                        |
| Create new identity of<br>CPR (of other userid for existing<br>First Name:<br>Last Name:<br>Adressline 1:<br>Adressline 2:<br>Adressline 3:<br>Adressline 4:<br>Zip:<br>City:<br>Country:<br>POCES Qualified:<br>POCES Qualified:<br>POCES Requested:<br>OTP Device Type:<br>Handout OTP: (optional)<br>Handout PIN: (optional) | View existing<br>View existing identity<br>Create new identity<br>ge:<br>Danmark | Create a new NemID identity by filling out the fo<br>If the CPR number does not exist in the simulator<br>will be inserted. If CPR is found in simulator addr<br>information from simulator will be used. | rm.<br>r it<br>ess<br>• <u>Demo logins</u><br>• <u>List errorcodes</u> |
|                                                                                                    |                                                                                  | Copyright © 2010   DanID A/S                                                                                                    |                                                                        |

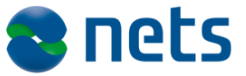

# 3.4 Opret ny identitet

Der markeres i "Create new identity" og felterne udfyldes.

| anage NemID         | Identities                                                                           | Dar                                                                                                    | ID Development Tools                                        |
|---------------------|--------------------------------------------------------------------------------------|----------------------------------------------------------------------------------------------------|-------------------------------------------------------------|
| Create new identity | or view existing<br>View existing identity<br>Create new identity<br>ing (2808710003 | Create a new NemID identity by filling out the form.<br>If the CPR number does not exist in the simulator it<br>will be inserted. If CPR is found in simulator address<br>information from simulator will be used. | Actions<br>• <u>Demo logins</u><br>• <u>List errorcodes</u> |
|                     |                                                                                      | Convright © 2010   DaniD &/S                                                                                                    |                                                             |

Her indtastes en valgfri, evt. fiktiv adresse.

Her indtastes endvidere et valgfrit, fiktivt cpr-nummer. Hvis cprnummeret allerede er anvendt kommer der en fejltekst nederst på siden med teksten "CPR is already in use".

Bemærk at cpr-nummeret skal overholde reglerne for cpr-nummer (se f.eks. <u>http://da.wikipedia.org/wiki/CPR-nummer</u>) dog ikke modus11 check. Derimod er et cpr-nummer på f.eks. 280871-5999 en person, der først bliver født i 2071. Denne person kan godt oprettes, men vil fejle med fejlkoden OCES004, da personen i sagens natur endnu ikke er fyldt 15 år.

Handout OTP og handout PIN anvendes, hvis man har et fysisk nøglekort og PIN-brev med den midlertidige adgangskode, som skal knyttes til den identitet, som man er ved at oprette. Dette er dog som udgangspunkt ikke muligt for tjenesteudbydere.

"POCES Qualified" flaget er helt centralt. Hvis flaget er markeret udstedes der en OCES digital signatur til brugeren og hvis feltet er tomt virker denne NemID kun til netbanken. Det er nødvendigt at lave en testbruger med denne profil og sikre at den type brugere håndteres

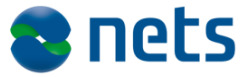

fornuftigt jf fejlteksten for OCES002 eller OCES004 i Implementeringsvejledningen.

"POCES Requested" flaget er mindre vigtigt. Flaget afgør om brugeren vil blive spurgt om OCES-vilkårene eller ej, når han aktiverer sig via appletten. Hvis brugeren er "POCES Qualified" men ikke "POCES Requested" vil han få præsenteret OCES-vilkårene, når han aktiverer sig – eller sagt på en anden måde, uden "POCES Requested" kan man som udgangspunkt kun logge ind med korttidscertifikat (netbanken). Hvis brugeren så siger ja til OCES-vilkårene under aktivering, kan man dog derefter logge ind med POCES.

Det er PT ikke muligt at lave en bruger, der vil give fejlkoden OCES003, OCES005 eller OCES006.

Når alle felter er korrekt udfyldt trykkes på knappen "submit". Systemet viderestiller herefter til "identity" siden.

# 3.5 Fremsøg identitet

Der markeres i "View existing identity" og søgefeltet udfyldes med enten cpr-nummer, NemID-nummer eller det selvvalgte bruger-id og der trykkes på submit.

| Manage NemID I                                                                                                    | dentities                                                                       |                                                                                                    | Danin Development Tools                                   |
|----------------------------------------------------------------------------------------------------|---------------------------------------------------------------------------------|----------------------------------------------------------------------------------------------------|-----------------------------------------------------------|
|                                                                                                    |                                                                                 |                                                                                                    | Danib Development Tools                                   |
| Create new identity of<br>Create new identity of<br>Create new identity of<br>Create new identity of<br>Create new identity of<br>First Name:<br>Last Name:<br>Last Name:<br>Last Name:<br>Adressine 1:<br>Adressine 2:<br>Adressine 2:<br>Adressine 3:<br>Adressine 4:<br>Zip:<br>Country:<br>POCES Qualified:<br>POCES Qualified:<br>POCES Qualified:<br>POCES Qualified:<br>POCES Qualified:<br>POCES Qualified:<br>POCES Qualified:<br>POCES Requested:<br>CTP Device Type:<br>Handout OTP: (optional) | r view existing<br>View existing identity<br>Create new identity<br>22008710003 | Create a new NemID identity by filling out the for<br>If the CPR number does not exist in the simulator<br>will be inserted. If CPR is found in simulator addre<br>information from simulator will be used. | m.<br>it <u>• Demo logins</u><br>• <u>List errorcodes</u> |
| L                                                                                                    |                                                                                 | Copyright © 2010   DaniD A/S                                                                                                    |                                                           |

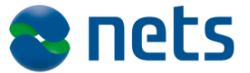

Actions
 View Identity

(refresh)

O Show Usage

o To Search /

<u>Demo logins</u>

 List of errorcodes

# 3.6 Identiteten

Dette er overbliksbilledet over en identitet.

Herfra har man adgang til følgende centrale informationer eller links til yderligere funktionalitet:

- NemID nummer (aflæses under "OTP Devices" og skal anvendes ved første log-in/aktivering)
- Midlertidig adgangskode (aflæses i feltet "Pin Data" under "PIN Cards" og skal anvendes ved første log-in/aktivering)
- Nøglekort (link med nøglekortsnummeret under "OTP Cards")
- Anvendelseslog (punkt i action menuen til højre)
- Indhold af certifikat (Knap under "Private Keys" og forudsætter at certifikatet er udstedet – sker når brugeren logger på første gang)
- Demologins (punkt i action menuen til højre)

#### Identity Identity Handle: 1204487 Identity Type: Person • Status: Active • CPR: 2101811234 Number of OTP Devices: 1 POCES Qualified: true **OTP** Devices NemID #851470683 • OTPDevice handle: 1205367 Available device actions: NemID #: 851470683 Type: STANDARD Issue new PIN Code • Password error count: 0 Issue new OTP Card Password status: PENDING OTP Cards Card Serial Status Issue Date **Revocation Time** Codes left E625779763 PENDING 2011-01-21 148 **PIN Codes** Note: PinCode MUST have status active before it can be used for login! PinCode Serial Status Channel Purpose ErrorCount Expires Pin Data ACTIVE HANDEDOUT FIRST\_TIME\_ACTIVATION 2011-02-20 08:46:41.906 43152368 0 227368 **Private Keys** ID Certificate Order ID Status Serial Issued 302568 Certificate not yet issued PENDING 0 0

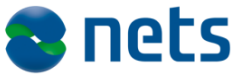

### 3.6.1 Nøglekortet

Under overskriften OTP cards kan man finde links til de nøglekort der er knyttet til en identiet.

| nage NemID Identities |         |           |        |              |                 |           |        |          |                                                                                               |
|-----------------------|---------|-----------|--------|--------------|-----------------|-----------|--------|----------|-----------------------------------------------------------------------------------------------|
| inage                 | T C III |           |        |              |                 |           |        | DanID De | velopment Too                                                                                 |
| DanI                  | D Nøg   | jlekort   | K574   | <b>10358</b> | <b>2</b><br>582 |           |        |          | Actions <ul> <li>View Identity</li> <li>Show Usage Log</li> <li>To Search / Create</li> </ul> |
| Nøgle nr.             | Nøgle   | Nøgle nr. | Nøgle  | Nøgle nr.    | Nøgle           | Nøgle nr. | Nøgle  |          |                                                                                               |
| 0071                  | 194836  | 2600      | 602336 | 4938         | 425775          | 7674      | 114815 |          |                                                                                               |
| 0140                  | 706110  | 2643      | 945746 | 4981         | 589121          | 7676      | 017999 |          |                                                                                               |
| 0259                  | 251219  | 2644      | 484264 | 5061         | 431740          | 7821      | 613654 |          |                                                                                               |
| 0388                  | 641961  | 2664      | 057071 | 5199         | 494866          | 7972      | 072072 |          |                                                                                               |
| 0389                  | 755364  | 2666      | 354220 | 5245         | 556392          | 8000      | 037290 |          |                                                                                               |
| 0432                  | 116330  | 2750      | 803539 | 5251         | 944623          | 8077      | 511181 |          |                                                                                               |
| 0507                  | 322593  | 2779      | 792769 | 5289         | 608364          | 8089      | 817204 |          |                                                                                               |
| 0516                  | 971349  | 2798      | 518972 | 5355         | 563116          | 8094      | 072313 |          |                                                                                               |
| 0773                  | 686447  | 2870      | 335651 | 5640         | 997909          | 8105      | 871815 |          |                                                                                               |
| 0904                  | 176772  | 2884      | 234310 | 5660         | 517294          | 8300      | 382006 |          |                                                                                               |
| 0911                  | 111530  | 2895      | 459649 | 5755         | 692238          | 8395      | 168208 |          |                                                                                               |
| 0926                  | 021299  | 2899      | 351896 | 5761         | 456314          | 8451      | 703738 |          |                                                                                               |
| 0986                  | 944473  | 3033      | 271677 | 5785         | 563113          | 8456      | 492908 |          |                                                                                               |
| 1045                  | 135410  | 3042      | 281279 | 5825         | 500552          | 8531      | 405670 |          |                                                                                               |
| 1135                  | 026514  | 3111      | 139964 | 5958         | 208728          | 8536      | 122660 |          |                                                                                               |
| 1186                  | 805425  | 3258      | 832939 | 5994         | 659987          | 8595      | 394029 |          |                                                                                               |
|                       |         |           |        |              |                 |           |        |          |                                                                                               |

# 3.6.2 Anvendelseslog

I anvendelsesloggen kan man se de vigtigste events for den pågældende bruger.

| anage NemID Identities DanID Development Tools |                              |           |                                         |                                                                              |                                               |  |  |
|------------------------------------------------|------------------------------|-----------|-----------------------------------------|------------------------------------------------------------------------------|-----------------------------------------------|--|--|
| Usage                                          | Log for Ident                | tity #274 | 2                                       |                                                                              | Actions                                       |  |  |
| LOG ID                                         | TIME                         | DanID     | Event                                   | Formatted Context                                                            | Show Usage Log                                |  |  |
| 177674                                         | 2010-06-22<br>10:30:28.458   | 868106959 | MAINTAIN_AGREEMENT_POCES_REQUESTED      | OCES er bestilt via bankaftale                                               | <ul> <li><u>To Search / Create</u></li> </ul> |  |  |
| 177673                                         | 2010-06-22<br>10:30:27.195   | 0         | MAINTAIN_IDENTITY_POCES_QUALIFIED_ADDED | Identiteten er OCES-egnet                                                    |                                               |  |  |
| 177672                                         | 2010-06-22<br>10:30:27.104   | 868106959 | MAINTAIN_AGREEMENT_CREATED              | Aftale er oprettet                                                           |                                               |  |  |
| 177671                                         | 2010-06-22<br>10:30:27.025   | 868106959 | MAINTAIN_OTP_DEVICE_PINCODE_HANDEDOUT   | Midlertidig adgangskode er udleveret                                         |                                               |  |  |
| 177670                                         | 2010-06-22<br>10:30:26.888   | 868106959 | MAINTAIN_OTP_DEVICE_CARD_HANDEDOT       | Nøglekort, K574-103-582, er udleveret                                        |                                               |  |  |
| 177669                                         | 2010-06-22<br>10:30:26.585   | 868106959 | MAINTAIN_AGREEMENT_OTP_DEVICE_CREATED   | NemID af type standard nøglekort med NemID-nummer 868-106<br>959 er oprettet | •                                             |  |  |
| 177668                                         | 2010-06-22<br>10:30:26.148   | 0         | MAINTAIN_IDENTITY_CREATED               | Identitet er oprettet                                                        |                                               |  |  |
|                                                | Copyright © 2010   DaniD A/S |           |                                         |                                                                              |                                               |  |  |

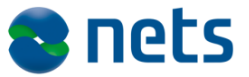

# 3.6.3 Demo log-in

Fra actionmenuen under en identitet kan man vælge demo log-in. Her er en række test log-in enten som demobank eller som www.nemid.nu OCES-tjenesteudbyderen.

| Demo logins                                                                                                    | DanID Development Tools                                                  |
|----------------------------------------------------------------------------------------------------|--------------------------------------------------------------------------|
| USER NOT LOGGED IN<br>Sample Netbank logins (short-term)<br>2-factor login (english)<br>1-factor signing (fallback allowed) (specify sign text) (english)<br>1-factor signing (no fallback)<br>2-factor signing (specify sign text) (english)<br>2-factor signing (specify sign text) (english)<br>2-factor signing (specify sign text) (english)<br>2-factor signing (specify sign text) (english)<br>2-factor signing (specify sign text) (english)<br>2-factor signing (specify sign text) (english)<br>2-factor signing (specify sign text) (english)<br>2-factor signing (specify sign text) (english)<br>2-factor signing (specify signing signing (specify signing signing signin | Actions<br>o <u>To Search /</u><br><u>Create</u><br>o <u>Demo logins</u> |
| Copyright © 2010   DaniD A/S                                                                                                    |                                                                          |

Sample Netbank log-ins (short-term):

• 2-factor login: Anvendes til at aktivere en bruger, der ikke har et OCES certifikat. Det sker hvis brugeren i oprettelsen ikke erklæres POCES egnet (flaget sættes ikke).

OCES logins (long-term):

- Long-term key logon: Her logger man på OCEStjenesteudbyderen www.nemid.nu. (For et mere "virkelighedsnært" billede anvend evt.: <u>https://borger.pp.certifikat.dk/log\_paa\_selvbetjening/index.html</u>)
- Long-term key logon select service provider: her har en tjenesteudbyder selv mulighed for at anvende sin egen keystore til at starte log-in appletten op som sig selv.
- Change: Giver adgang til at ændre bruger-id eller adgangskode.
- Long-term key signing: Eksempel på signering af tekst
- Long-term key signing with attachments: Eksempel på signering af tekst med tilhørende vedhæftet fil.

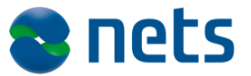

# 3.7 NemID på hardware

For at teste NemID på hardware kræver det en lidt anden fremgangsmåde end som beskrevet for nøglekortsbrugerne. Samtidig skal det bemærkes at hvor log-in med nøglekort foregår i OTP appletten, så foregår log-ins med NemID på hardware i OpenSign appletten.

OBS: Det er nødvendigt at købe faktisk hardware for at lave en testbruger med NemID på hardware.

#### 3.7.1 **Opret hardware testbruger**

For at skabe en NemID på hardware bruger, følges følgende punkter:

- 1. Opret en ny bruger i systemet ved at gøre som beskrevet i afsnit 3.4 Opret ny identitet.
- 2. Bestil certifikatet til NemID på hardware, på testmiljø-udgaven af nemid.nu: https://borger.pp.certifikat.dk/privat/bestil nemid/bestil nemid paa hardware/index.html?execution=e1s1
  - a) Acceptér særlige forhold og tryk Fortsæt.

### Særlige forhold for NemID på hardware

圓

Når du vælger at bestille NemID på hardware, skal du være specielt opmærksom på følgende:

- Du skal selv anskaffe hardware til at installere NemID på.
- · Du må kun benytte hardware, der er anvist som egnet her på hjemmesiden.
- · Du må ikke danne og opbevare din private nøgle udenfor den anviste hardware, fx i software på din computer.
- Du kan ikke anvende NemID på hardware til din netbank.
- · Du kan kun anvende NemID på hardware hos de offentlige og private tjenester på nettet, som har valgt at tilbyde log-in med NemID på hardware.

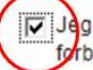

Jeg er indforstået med ovenstående forhold i forbindelse med NemID på hardware.

Du får informationer om anskaffelse af hardware, når du afslutter bestillingen, men du kan også få mere at vide, inden du bestiller.

Læs mere om NemID på hardware >

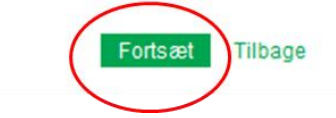

 b) Indtast testbrugerens cpr-nummer (som blev oprettet under punkt 1). Indtast og gentag e-mail adresse (OBS: du skal have adgang til denne e-mail). Udfyld Kørekortnummer som angivet af den grå hjælpetekst. Acceptér reglerne. Tryk Næste.

| Bestil NemID                                                                                                    | på hardware                                                                                                    | E                      |
|----------------------------------------------------------------------------------------------------|----------------------------------------------------------------------------------------------------|------------------------|
| Personlige oplys                                                                                                    | inger                                                                                                    |                        |
| i ciseringe epijsi                                                                                                    |                                                                                                    |                        |
| Cpr-nummer                                                                                                    | 010290-5225 Fx 010290-5225                                                                                                    |                        |
| E-mail-adresse                                                                                                    | test@testesen.dk                                                                                                    |                        |
| Gentag e-mail                                                                                                    | test@testesen.dk<br>E-mail bruges bl.a. til kvitteringer og beskeder fra                                                                                                    | DanID                  |
| Mobilnummer<br>(valofrit)                                                                                                    | Fx 80307050 eller 004580307                                                                                                    | 050                    |
| (100)                                                                                                    | Mobilnummer kan bl.a. bruges til udvidet selvbetje                                                                                                    | ning                   |
| Oplysninger om p                                                                                                    | bas e <i>ller</i> kørekort                                                                                                    |                        |
| Vælg type                                                                                                    | Kørekort                                                                                                    |                        |
| Kørekortnummer                                                                                                    | 45321643 Fx 45321643                                                                                                    |                        |
|                                                                                                    | Hvor finder jeg kørekortnummer?                                                                                                    |                        |
| Brev (standard)     CD-rom (handic                                                                                                    | apvenlig)                                                                                                    |                        |
| Accepter Regler                                                                                                    | for NemID                                                                                                    |                        |
| Når du får et OCES<br>samtykke til:                                                                                                    | S-certifikat udstedt og knyttet til NemID, giver du                                                                                                    |                        |
| at DanID foreta                                                                                                    | ger opslag i CPR for at indhente dit navn og din ad                                                                                                    | resse                  |
| <ul> <li>at DanID videre<br/>signatur og dit o<br/>Telestyrelsen. F<br/>tjenesteudbyde<br/>kun få oplyst d<br/>logger på hos tj</li> </ul> | giver sammenhængen mellem din offentlige digital<br>ppr-nummer til den offentlige PID-tjeneste hos IT- o<br>PID-tjenesten bruges til opslag fra offentlige<br>re for at identificere dig. En privat tjenesteudbyder<br>it opr-nummer, hvis du giver dit samtykke til det, n<br>eneste-udbyderen | e<br>g<br>kan<br>år du |
| <ul> <li>at DanID foreta<br/>eventuelt PID-n</li> </ul>                                                                                    | ger opslag i den offentlige PID-tjeneste for at indhe<br>ummer fra et tidligere OCES-certifikat                                                                                                    | ente                   |
| <ul> <li>at DanID bruge<br/>eventuelt e-mail<br/>administration a</li> </ul>                                                               | r dine personoplysninger (navn, adresse, opr-numm<br>I-adresse og mobiltelefonnummer) til udstedelse og<br>If dit OCES-certifikat.                                                                                                    | er og                  |
| (                                                                                                    | Vento Vilhane                                                                                                    | r                      |
|                                                                                                    | incake.                                                                                                    |                        |

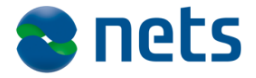

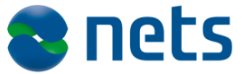

8

ved

### c) Vælg Bekræft

| Tjek oplysnin                                 | ger og bekræft bestilling                                                 |  |  |  |  |
|-----------------------------------------------|---------------------------------------------------------------------------|--|--|--|--|
| Navn                                          | Test PP Testesen                                                          |  |  |  |  |
| Cpr-nummer                                    | 171081-1234                                                               |  |  |  |  |
| E-mail                                        | Test@nets.eu                                                              |  |  |  |  |
| Mobilnummer                                   | Ikke oplyst                                                               |  |  |  |  |
| Din midlertidige adga                         | angskode sendes til din folkeregisteradresse.                             |  |  |  |  |
| Navnet er indhentet<br>folkeregisteret, før d | fra CPR. Hvis navnet er forkert, skal du ændre det<br>lu bestiller NemID. |  |  |  |  |
|                                               | $\frown$                                                                  |  |  |  |  |

Tilbage

- Du modtager kort tid efter en kvitterings e-mail. Alle URL'er i mailen kan bruges ved at skifte "nemid.nu" ud med "https://borger.pp.certifikat.dk". Følg vejledningen i mailen, herunder:
  - a) Køb egnet hardware hos hardware-leverandør (og afvent modtagelsen heraf). Find link til webshop på: <u>https://borger.pp.certifikat.dk/support/nemid paa hardw</u> <u>are/vejledninger/saadan anskaffer du hardware/</u>
  - b) Husk at installere den nødvendige driver: <u>https://borger.pp.certifikat.dk/support/nemid paa hardw</u> <u>are/vejledninger/installer\_driver/</u>
- Brug testbrugerens NemID-nummer fra e-mailen til at fremsøge brugerens PIN (midlertidig adgangskode) i test tool, som beskrevet i afsnit 3.5 <u>Fremsøg identitet</u>. PIN aflæses under Pin data.
- 5. Installér testbrugerens NemID på selve hardwaren (vejledning findes i førnævnte e-mail): https://borger.pp.certifikat.dk/support/nemid paa hardware/inst aller nemid/index.html?execution=e2s1. Følg vejledningen på skærmen. Medmindre andet blev angivet ved levering og du ikke selv har ændret den, er adgangskoden til selve hardwaren typisk: 0000.
- 6. NemID på hardware er klar til brug. Log-in foregår via OpenSign applet og hardwaren skal være tilsluttet PC'en.

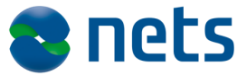

# 4 Test tool: NemID til Erhverv

Nets DanID stiller et antal prædefinerede testcertifikater til rådighed, så det er nemmere at teste forskellige scenarier. Testcertifikaterne kan downloades her:

www.certifikat.dk/testcertifikater

Hvis du har brug for yderligere testcertifikater udover dem, der er stillet til rådighed eller har behov for at fastlægge specifikke certifikatdetaljer, kan disse enten genereres via vores testværktøj eller bestilles hos Nets Nets DanID som en opgave, der faktureres på timebasis.

Nets DanID stiller desuden et testværktøj til rådighed, der gør det muligt for tjenesteudbyderne *selv* at lave de medarbejder-testbrugere, man ønsker til at teste sin implementering af NemID til Erhverv.

Med værktøjet kan du selv bl.a.

- Oprette en administrator der kan udstede testmedarbejdercertifikater
- Oprette medarbejder-testbrugere med nøglekort og midlertidig adgangskode
- Oprette medarbejder-testbrugere med softwarecertifikater

Vær opmærksom på at testmiljøet under løbende udvikling og tilpasning, og at der derfor kan forekomme uregelmæssigheder og afvigelser fra siders udseende og funktionalitet i forhold til det kommende produktionsmiljø. Nets DanID bestræber sig dog på at de to miljøer opleves som værende så identiske som mulige.

### 4.1 Oprettelse af administrator

Du skal starte med at oprette en (test-)administrator (dét der i gamle dage hed en "LRA", for Local Registration Authority).

Gå ind på nedenstående link og udfyld felterne på skærmen:

https://erhverv.pp.certifikat.dk/produkter/nemid\_medarbejdersignatur/ bestil\_nemid/

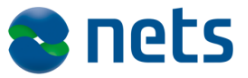

Nets DanID anbefaler at I bruger jeres eget CVR-nummer som test-virksomhed.

| ERHVERV                                                                                                    |                                                                                                    |
|----------------------------------------------------------------------------------------------------|----------------------------------------------------------------------------------------------------|
| ERHVERV<br>Bestil Digital Signatur<br>> Bestil medarbejdersignatur<br>Bestil SSL certifikat<br>Produkter og tjenester<br>Sikker e-mail<br>Udsted Digital Signatur<br>Migrering | Forside / Enhverv / Bestil Digital Signatur / Bestil medarbejdersignatur         BESTIL NEMID<br>MEDARBEJDERSIGNATUR         Felter markeret med * skal udrjides         Bestil en medarbejdersignatur. Med en medarbejdersignatur kan du f.eks.<br>indberette, udrjide og sende blanketter samt håndtere fortrolige dokumenter og<br>kontrakter på nettet.         Identifikation af din virksomhed |
|                                                                                                    | CVR-nummer*                                                                                                    |

Vær bl.a. opmærksom på følgende:

- Det kan være en fiktiv person med en fiktiv titel der kan indtastes som den der skal "underskrive" aftalen.
- Du skal *ikke* fysisk underskrive og indsende kontrakten undervejs i bestillingsflowet som det angives på skærmen, da dette bare er test.
- Det er vigtigt, at du indtaster en gyldig e-mail adresse, da vigtig information vil blive sendt hertil senere.
- Når du har gennemført bestillingen, skal du sende en e-mail til <u>tu-support@danid.dk</u> og bede dem godkende din bestilling (medsend CVR-nr. og navn på den test-virksomhed, du har oprettet).
  - Hvis du har oprettet administratoren med et nøglekort, skal du ved samme lejlighed bede TU support om at oplyse brugerens NemID-nummer (gælder *kun* hvis den første bruger du opretter er med nøglekort og altså ikke er et softwarecertifikat).

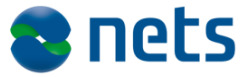

TU support vil hurtigst muligt godkende din bestilling, men vær opmærksom på at det kan tage et par dage, fra du har sendt din anmodning.

Når din bestilling er blevet godkendt af TU support modtager du to emails fra Nets DanID eller certifikat.dk, som du skal bruge ved udstedelsen (OBS: e-mail teksten er under udvikling og kan derfor i øjeblikket fremstå mangelfuld).

### 4.1.1 Udsted administrator-medarbejdersignatur

I den ene af de e-mails du modtager fra Nets DanID eller certifikat.dk finder du et installationslink og i den anden e-mail finder du en PINkode.

Tryk på installationslinket i e-mailen. Acceptér reglerne og tryk Næste.

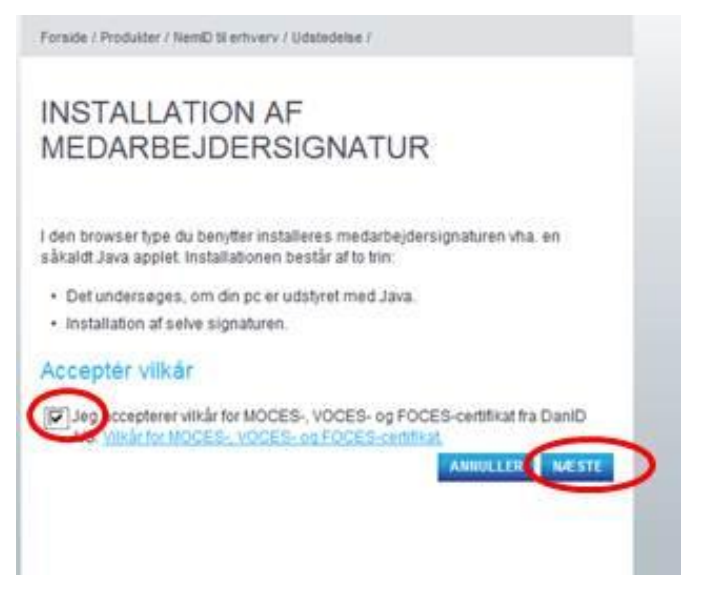

Hvis du undervejs bliver bedt om at køre et ActiveX-objekt/ tilføjelsesprogram, vælg da 'kør'.

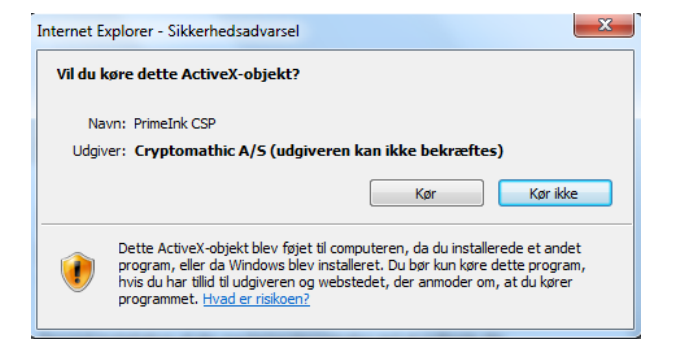

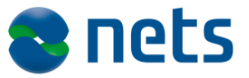

### Indtast den tilsendte pinkode i feltet og tryk 'Næste'.

| Forside / Produkter / NemD 18 ent                                                            | nverv / Udstedelse /                                                                                   |
|----------------------------------------------------------------------------------------------|----------------------------------------------------------------------------------------------------|
| INSTALLÉR NE                                                                                 | EMID                                                                                                   |
| MEDARBEJDE                                                                                   | RSIGNATUR                                                                                              |
| Begynd installation af din me<br>referencekode, som du har n<br>installationskode, som du ha | idarbejdersignatur ved at indtaste din<br>nodtaget i velikomst-e-mailen, og din<br>ar fået med posten. |
| Referencenummer*<br>974320955252                                                             |                                                                                                    |
| Installationskode -                                                                          |                                                                                                    |
| $\bigcirc$                                                                                   | ANNULLER                                                                                               |

Du skal nu vælge en adgangskode til din administratormedarbejdersignatur:

| Opret adgangskode                                                                                                    | ×                                                                          |
|----------------------------------------------------------------------------------------------------|----------------------------------------------------------------------------|
| Opret en ny adgangskode<br>monomos<br>Gentag den nye adgangskode                                                                                                    | OK<br>Annullér                                                             |
| Digital Signatur                                                                                                    |                                                                            |
| <ul> <li>Adgangskoden skal indeholde mi</li> <li>Adgangskoden skal indeholde mi</li> <li>Adgangskoden skal indeholde mi</li> <li>Adgangskoden skal indeholde mi</li> <li>De to adgangskoder skal være el</li> </ul> | ndst eet tal.<br>ndst eet lille bogstav.<br>ndst eet stort bogstav.<br>ns. |
|                                                                                                    |                                                                            |

Vælg "Ja" til at installere den digitale signatur:

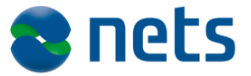

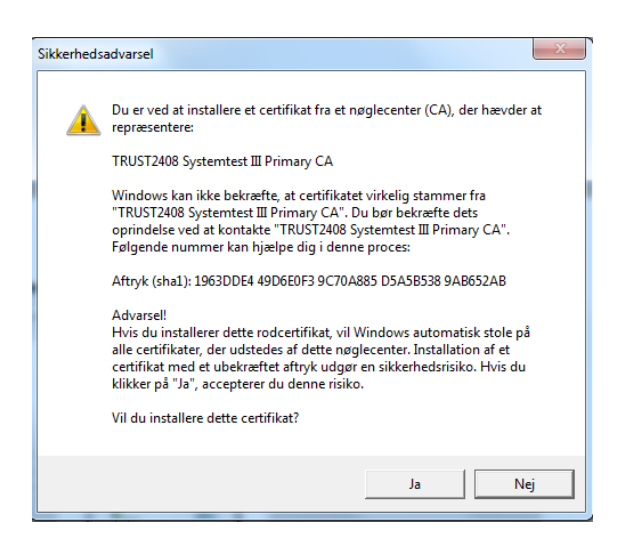

Din Administrator medarbejdersignatur er nu klar til brug.

### DIN NEMID MEDARBEJDERSIGNATUR ER NU INSTALLERET

#### Signaturdata

- Navn: Malene Testesen
- Udsteder: TRUST2408 Systemtest VI CA
- Udløbsdato: 10-01-2015

#### Sikkerhedskopiering

Det er en god ide at lave en sikkerhedskopi af din digitale signatur. Læs mere om sikkerhedskopiering her

#### Kom godt i gang

Tilmeld dig virk.dk, så er du godt i gang.

Der er mange steder du kan bruge din digitale medarbejdersignatur. Se et par eksempler herunder:

- Skat.dk
- Sundhed.dk
- eogs.dk (Erhvervs- og selskabsstyrelsen)

Du kan som administrator i test-virksomheden udstede medarbejdersignaturer til dine test-medarbejdere. Du kan udstede medarbejdersignaturer som softwarecertifikater eller som medarbejdersignaturer med nøglekort.

# 4.2 Særligt om administrator med CPR-nummer

DanID A/S 8. februar 2013

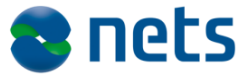

Da dette er et test-system er man nødt til at bruge følgende workaround, hvis man ønsker at have en administrator med CPR-nummer i sit certifikat:

- Gennemfør en normal administratorbestilling (uden CPR tilknytning) som angivet i afsnit 4.1 ovenfor, hvis du ikke allerede har gjort det. Udsted herefter administratormedarbejdersignaturen på normal vis som angivet i afsnit 4.1.1 (hvis du ikke allerede har gjort det).
- Log på Selvbetjeningen med administrator medarbejdersignaturen (<u>https://erhverv.pp.certifikat.dk/produkter/nemid medarbejder</u> signatur/log paa nemid selvbetjening/)
- Vælg: "Tilføj services" i venstremenuen. Tilkøb "Propakke" og "CPR tilknytning" ved at trykke på "+" udfor varen. Se indkøbskurven og vælg 'Køb' i højre menuen. Vælg 'Godkend køb' (Da dette er et testsystem, koster det naturligvis ikke noget).
- Opret en ny medarbejder (følg anvisningerne i afsnit 4.3 for softwarecertifikat og afsnit 4.4 for nøglekort). Det anvendte fornavn, efternavn og cpr-nummer på testbrugeren skal eksistere i Test Tools INDEN oprettelse (da der foretages match af eksakt navn og CPR-nummer i test CPR-databasen).
- Udsted medarbejdersignaturen på normal vis som anvist i afsnit 4.3.1 (softwarecertifikat) eller afsnit 4.4.1-4.4.3 (nøglekort).
- Når du er logget på som administrator kan du via selvbetjeningen under "administrer medarbejdere" (venstre menuen) se den netop oprettede medarbejder. Vælg medarbejderen tildel Administrator-rettigheder under "Medarbejderstatus". Vælg 'Næste' og vælg herefter 'Bekræft'.

### 4.3 Bestil medarbejdersignatur (softwarecertifikat)

Som administrator kan du bestille medarbejdersignaturer som softwarecertifikater til dine test-medarbejdere.

- Log på selvbetjeningen med din (test-)administratormedarbejdersignatur på følgende link: <u>https://erhverv.pp.certifikat.dk/produkter/nemid\_medarbejdersig</u> <u>natur/log paa\_nemid\_selvbetjening/</u>
- Vælg "Opret medarbejder" i menuen til venstre.

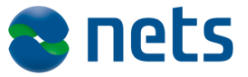

- Udfyld felterne husk at angive en e-mail adresse, som du har adgang til.
- Sæt en markering i "Software".
- Tryk på "Opret medarbejder".

|                          | Forside / Selvbetjening / Opret medarbejder                                                    | DU HAR VENTENDE                            |
|--------------------------|------------------------------------------------------------------------------------------------|--------------------------------------------|
| NemID administration     |                                                                                                | BESTILLINGER                               |
| Opret medarbejder        | OPRET MEDARBEJDER                                                                              | Du har 1 bestilling(er), der venter        |
| Masseregistrering        | Felter markeret med * skal udfyldes                                                            | pa din nangtering.                         |
| Administrer medarbejdere | Opret medarbejder, og bestil NemlD medarbejdersignatur.                                        | DU ER LOGGET PÅ SOM:                       |
| Særlige certifikattyper  | Oplysninger om medarbejderen                                                                   |                                            |
| Administratorsamarbejde  | Navn+                                                                                          | Du er logget på som:<br>Test Administrator |
| Rapporter                | Test Testesen                                                                                  | CVR-nummer: 31656168                       |
| Statistik                | Cpr-nummer                                                                                     | LOG AF                                     |
| Faktureringsoversigt     | Adresse DaniD A/S                                                                              | DIN VIRKSOMHED                             |
| Søg certifikat           | Barglumvej 11                                                                                  | Dia a serie de sere                        |
| FAQ                      | Postnummer*                                                                                    | bin e-mail-adresse:<br>test@danid.dk       |
|                          | 8240                                                                                           | Adresse:                                   |
|                          | By*<br>Risskov                                                                                 | DanID A/S<br>Børglumvej 11                 |
|                          | E-mail-adresse •                                                                               | 8240 Risskov                               |
|                          | test@danid.dk                                                                                  |                                            |
|                          | Gem e-mail-adresse i certifikat.                                                               |                                            |
|                          | Vælg medarbejdergruppe * i                                                                     |                                            |
|                          | Vælg den medarbejdergruppe, medarbejderen hører til:<br>Default 🖉 > Opret ny medarbejdergruppe |                                            |
|                          | Vælg signaturtype · i                                                                          |                                            |
|                          | Software i                                                                                     |                                            |
|                          | C Signaturserver i                                                                             |                                            |

Gennemse din bestilling på næste skærmbillede og tryk "Bekræft oprettelse af medarbejder"

Du møder nu skærmbilledet: "Medarbejderen er nu oprettet"

Den e-mail adresse du brugte ved bestillingen modtager nu to e-mails fra <u>support@certifikat.dk</u>.

### 4.3.1 Udsted medarbejdersignatur (Softwarecertifikat)

Modtageren af medarbejdersignaturen (som softwarecertifikat) vil modtage 2 e-mails fra <u>support@certifikat.dk</u> med henholdsvis et installationslink og en PIN-kode.

- Tryk på installationslinket i e-mailen.
- Acceptér reglerne og tryk Næste.

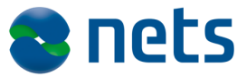

# INSTALLATION AF DIGITAL SIGNATUR

Felter markeret med \* skal udfyldes

I den browser type du benytter installeres Digital Signatur vha. en såkaldt Java applet. Installationen består af to trin:

- · Det undersøges, om din pc er udstyret med Java.
- · Installation af selve signaturen.

Jeg accepterer DanIDs retningslinier for behandling af personoplysninger samt DanIDs vilkår for Digital Signatur.

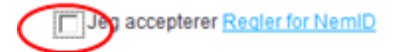

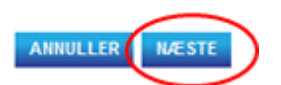

Hvis du undervejs bliver bedt om at køre et ActiveX-objekt/ tilføjelsesprogram, vælg da 'kør'.

| Internet | Explorer - Sikkerhedsadvarsel                                                                                                    |
|----------|----------------------------------------------------------------------------------------------------|
| Vil du   | køre dette ActiveX-objekt?                                                                                                    |
| N        | avn: PrimeInk CSP<br>iver: Cryntomathic A/S (udniveren kan ikke bekræftes)                                                                                                    |
| oug      | Kør Kør Kør ikke                                                                                                    |
| Ì        | Dette ActiveX-objekt blev føjet til computeren, da du installerede et andet<br>program, eller da Windows blev installeret. Du bør kun køre dette program,<br>hvis du har tillid til udgiveren og webstedet, der anmoder om, at du kører<br>programmet. <u>Hvad er risikoen?</u> |

Indtast pinkoden fra den modtagne e-mail i feltet (referencenummer er forudfyldt), og tryk 'Næste'.

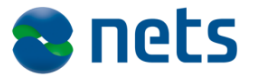

|                               | A+ A-                                                           | <ul> <li>아) Presse</li> </ul> | Sideoversigt | Kontakt English | søg > |
|-------------------------------|-----------------------------------------------------------------|-------------------------------|--------------|-----------------|-------|
| DAN ID                        | ERHVERV   PARTNER   SUPPORT   OM DAND                           |                               |              | () SUPPORT      |       |
| ERHVERV                       |                                                                 |                               |              |                 |       |
|                               | Forside / Erhverv / Udsted Digital Signatur / Udsted medarbejde | rsignatur                     |              |                 |       |
| Bestil Digital Signatur       |                                                                 |                               |              |                 |       |
| Produkter og tjenester        |                                                                 |                               | R            |                 |       |
| ▼Udsted Digital Signatur      |                                                                 |                               |              |                 |       |
| Udsted<br>medarbejdersignatur | Referencenummer og pinkode                                      |                               |              |                 |       |
|                               | Referencenummer                                                 |                               |              |                 |       |
|                               | Pinkode                                                         | ANNULLER                      | NÆSTE        |                 |       |
|                               |                                                                 |                               |              |                 |       |
|                               |                                                                 |                               |              |                 |       |
|                               |                                                                 |                               |              |                 |       |

Du skal nu vælge en adgangskode til medarbejdersignaturen:

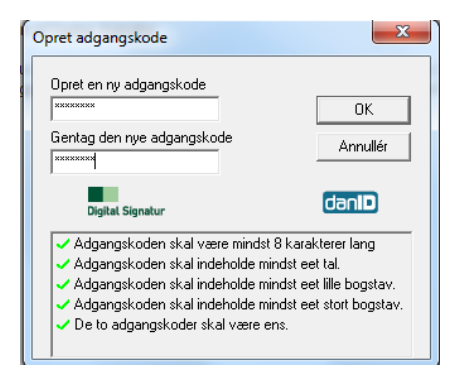

Vælg "Ja" til at installere den digitale signatur:

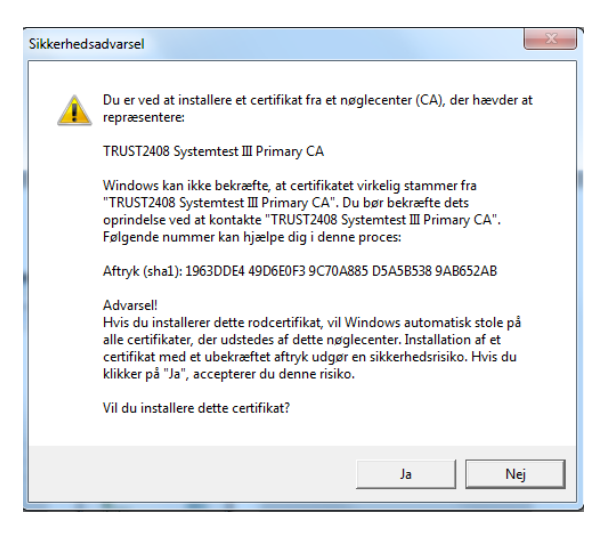

Medarbejdersignaturen er nu klar til brug.

DanID A/S 8. februar 2013

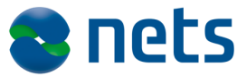

### DIN NEMID MEDARBEJDERSIGNATUR ER NU INSTALLERET

#### Signaturdata

- Navn: Malene Testesen
- Udsteder: TRUST2408 Systemtest VI CA
- Udløbsdato: 10-01-2015

### Sikkerhedskopiering

Det er en god ide at lave en sikkerhedskopi af din digitale signatur. Læs mere om sikkerhedskopiering her

Kom godt i gang

Tilmeld dig virk.dk, så er du godt i gang.

Der er mange steder du kan bruge din digitale medarbejdersignatur. Se et par eksempler herunder:

• <u>Skat.dk</u>

- Sundhed.dk
- eogs.dk (Erhvervs- og selskabsstyrelsen)

# 4.4 Bestil medarbejdersignatur (nøglekort)

Som administrator kan du foruden softwarecertifikater også bestille medarbejdersignaturer med nøglekort til dine test-medarbejdere.

- Log på selvbetjeningen med din administratormedarbejdersignatur: <u>https://erhverv.pp.certifikat.dk/produkter/nemid medarbejdersig</u> <u>natur/log paa nemid selvbetjening/</u>
- Vælg "Opret medarbejder" i menuen til venstre.
- Udfyld felterne husk at angive en e-mail adresse, som du har adgang til.
- Sæt en markering i "Nøglekort".
- Tryk på "Opret medarbejder".

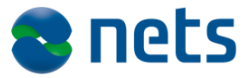

|                          | Forside / Selvbetjening / Opret medarbejder             | DU HAR VENTENDE                            |
|--------------------------|---------------------------------------------------------|--------------------------------------------|
| NemID administration     |                                                         | BESTILLINGER                               |
| Opret medarbejder        | OPRET MEDARBEJDER                                       | Du har 1 bestilling(er), der venter        |
| Masseregistrering        | Feiter markeret med * skal udfyldes                     | paroni nanovering,                         |
| Administrer medarbejdere | Opret medarbejder, og bestil NemID medarbejdersignatur. | DU ER LOGGET PÅ SOM:                       |
| Særlige certifikattyper  | Oplysninger om medarbejderen                            |                                            |
| Administratorsamarbejde  | Navn *                                                  | Du er logget på som:<br>Test Administrator |
| Rapporter                | Test Testesen                                           | CVR-nummer: 31656168                       |
| Statistik                | - Openational                                           | LOG AF                                     |
| Faktureringsoversigt     | Adresse •<br>DaniD A/S                                  | DIN VIRKSOMHED                             |
| Søg certifikat           | Barglumvej 11                                           | Die o mail adragan                         |
| AQ                       | Postnummer*                                             | test/Ddanid dk                             |
|                          |                                                         | Adresse:                                   |
|                          | By*                                                     | DanID A/S                                  |
|                          | Risskov                                                 | Børglunvej 11                              |
|                          | E-mail-adresse *                                        | 8240 Risskov                               |
|                          | test@danid.dk                                           |                                            |
|                          | 🔽 Gem e-mail-adresse i certifikat.                      |                                            |
|                          | Vælg medarbejdergruppe i                                |                                            |
|                          | Væla den medarheiderarunne, medarheideren harer N       |                                            |
|                          | Default                                                 |                                            |
|                          | Vælg signaturtype i                                     |                                            |
|                          | ( Nadlekort i                                           |                                            |
|                          | Software i                                              |                                            |
|                          | C Software (straksudstedt) 1                            |                                            |
|                          | C Signaturserver 1                                      |                                            |

Gennemse din bestilling på næste skærmbillede og tryk "Bekræft oprettelse af medarbejder"

Du møder nu skærmbilledet: "Medarbejderen er nu oprettet"

Den e-mail adresse du brugte ved bestillingen modtager nu en velkomst e-mail fra <u>noreply@certifikat.dk</u> eller <u>support@certifikat.dk</u>.

Da dette bare er et testsystem modtager brugeren naturligvis ikke noget med posten efter et par dage, selvom det står i e-mailen.

**Bemærk:** Du skal bruge den nyoprettede medarbejdersignatur med nøglekort's NemID-nummer for at kunne udstede/aktivere denne i testmiljøet.

Du finder NemID-nummeret således:

- Log på selvbetjeningen som administrator (<u>https://erhverv.pp.certifikat.dk/produkter/nemid\_medarbejders</u> <u>ignatur/log paa\_nemid\_selvbetjening/</u>), hvis du ikke allerede er logget på.
- Vælg "Administrer medarbejdere" i menuen til venstre.
- Vælg medarbejderen med nøglekort i listen over dine medarbejdere.

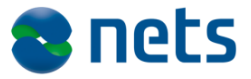

| Medarbe                                                                                                    | jderstatus: i                                                 |
|----------------------------------------------------------------------------------------------------|---------------------------------------------------------------|
| <ul> <li>Medari</li> <li>C Admin</li> <li>C Supera</li> </ul>                                                   | bejder<br>istrator 1<br>administrator 1                       |
| /ælg me                                                                                                    | darbejdergruppe i                                             |
| /æig den r<br>Default                                                                                           | medarbejdergruppe, medarbejderen hører til:                   |
| Signaturo                                                                                                    | letaljer                                                      |
| Nøglekort                                                                                                    | Certifikat ikke udstedt NemiD-status: Afventende Vis detailer |
|                                                                                                    |                                                               |
| et 9-ci<br>DETA<br>MED/                                                                                         | frede NemID-nummer kan nu aflæses:                            |
| et 9-ci<br>DETA<br>MEDA                                                                                         | frede NemID-nummer kan nu aflæses:                            |
| et 9-ci<br>DETA<br>MED/<br>Slet med<br>Når du sle<br>anvende s                                                  | frede NemID-nummer kan nu aflæses:                            |
| et 9-ci<br>DETA<br>MED/<br>Slet med<br>Når du ste<br>anvende s                                                  | frede NemID-nummer kan nu aflæses:                            |
| et 9-ci<br>DETA<br>MED/<br>Slet med<br>Vår du sle<br>anvende s<br>Oplysnin<br>VemID-nu<br>s12-705-9             | frede NemID-nummer kan nu aflæses:                            |
| et 9-ci<br>DETA<br>MED/<br>Slet med<br>Når du sle<br>anvende s<br>Oplysnin<br>NemiD-nu<br>812-705-9<br>Oplysnin | frede NemID-nummer kan nu aflæses:                            |
| et 9-ci<br>DETA<br>MED/<br>Slet med<br>Vår du sle<br>anvende s<br>Oplysnin<br>VemID-nu<br>J12-705-9<br>Oplysnin | frede NemID-nummer kan nu aflæses:                            |

Du har nu den oplysning du skal bruge for at aktivere/udstede medarbejdersignaturen med nøglekort.

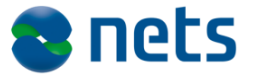

## 4.4.1 Udsted medarbejdersignatur (nøglekort)

Processen for udstedelse/aktivering af en medarbejdersignatur med nøglekort er i testmiljøet noget anderledes end for medarbejdersignatur som softwarecertifikat.

For at få afgang til testbrugerens nøglekort og midlertidig adgangskode til brug ved aktivering, skal man bruge det test tool som ligner dét der bruges på Borgerdelen.

Test tool'et er tilgængeligt fra denne adresse:

https://appletk.danid.dk/testtools/

Der er adgangskontrol på siden og der skal derfor logges på med følgende brugernavn og adgangskode:

Brugernavn: oces

Adgangskode: nemid4all

| Realm:    | DanID OCES SP Helpers | syst2d.d |
|-----------|-----------------------|----------|
| Username: | oces                  | P        |
| Password: | •••••                 |          |
|           | Cancel Log            | In       |

Man kommer nu ind på siden "Manage NemID identities".

Der markeres i "View existing identity" og søgefeltet udfyldes med testbrugerens NemID-nummer, og der trykkes på submit.

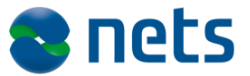

|                                                         |                                                                                     | DanlD                                                                                                    | ) Development Too                                      |
|---------------------------------------------------------|-------------------------------------------------------------------------------------|----------------------------------------------------------------------------------------------------|--------------------------------------------------------|
| Create new identif                                      | View existing<br>View existing identity<br>Create new identity<br>isting 2808710003 | Create a new NemID identity by filling out the form.<br>If the CPR number does not exist in the simulator it<br>will be inserted. If CPR is found in simulator address<br>information from simulator will be used. | Actions  • <u>Demo logins</u> • <u>List errorcodes</u> |
| Adressline 2:<br>Adressline 3:<br>Adressline 4:<br>Zip: |                                                                                     |                                                                                                    |                                                        |
| Country:<br>POCES Qualified:<br>POCES Requested:        | Danmark                                                                             | v                                                                                                    |                                                        |
| Handout OTP: (optional)<br>Handout PIN: (optional)      | Submit                                                                              |                                                                                                    |                                                        |

Man kommer nu ind på et overbliksbillede over medarbejderidentitet.

Herfra har man adgang til følgende centrale informationer eller links til yderligere funktionalitet:

- NemID nummer (aflæses under "OTP Devices" og skal anvendes ved første log-in/aktivering)
- Midlertidig adgangskode (aflæses i feltet "Pin Data" under "PIN Cards" og skal anvendes ved første log-in/aktivering)
- Nøglekort (link med nøglekortsnummeret under "OTP Cards")
- Anvendelseslog (punkt i action menuen til højre)
- Indhold af certifikat (Knap under "Private Keys" og forudsætter at certifikatet er udstedet – sker når brugeren logger på første gang)
- Demologins (punkt i action menuen til højre) (OBS: Benyt kun OCES demo login).

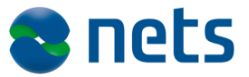

|                                                                                                    |                                              |                          |            |              |          |                   | DanID Development Tool                  |
|----------------------------------------------------------------------------------------------------|----------------------------------------------|--------------------------|------------|--------------|----------|-------------------|-----------------------------------------|
| <ul> <li>Identity</li> <li>Identity Handle: 2</li> <li>Identity Type: Per</li> </ul>                                                                         | 742<br>son                                   |                          |            |              |          |                   | Actions<br>• View Identity<br>(refresh) |
| <ul> <li>Status: Active</li> <li>CPR: 2808710001</li> <li>Number of OTP De</li> <li>POCES Qualified: t</li> </ul>                                            | vices: 1<br>rue                              |                          |            |              |          |                   | Show Usage Log     To Search 7 Create   |
| NemID #86810695                                                                                                    | 9                                            |                          |            |              |          |                   |                                         |
| OTPDevice hand     NemID #: 868106     Type: STANDARD     Password error 0     Password error 0     Password status:     Lastused status:     Lastused: null | e: 2462<br>359<br>ount: 0<br>PENDING<br>null |                          | • Issue    | new PIN Code | $\geq$   |                   |                                         |
| Card Serial<br>K574103582                                                                                                    | Status<br>PENDING                            | Issue Date<br>2010-06-22 | Revocat    | ion Time     | 8        | Codes left<br>148 |                                         |
|                                                                                                    | e status active h                            | pefore it can be used    | for login! |              |          |                   |                                         |
| PIN Codes<br>Note: PinCode MUST hav                                                                                                    | e staras active a                            |                          | Purpose    |              | 0        | Pin Data          | 2                                       |
| PIN Codes<br>Note: PinCode MUST hav<br>PinCode Serial<br>19769452                                                                                            | Status<br>ACTIVE                             | Channel<br>HANDEDOUT     | FIRST_TIME | ACTIVATION   | <u> </u> | 708216            |                                         |
| PIN Codes<br>Note: PinCode MUST hav<br>PinCode Serial<br>19769452<br>Private Keys                                                                            | Status<br>ACTIVE                             | Channel<br>HANDEDOUT     | FIRST_TIME | ACTIVATION   | -        | 708216            |                                         |

Hvis du ikke kan se en 6-cifret kode under "PIN Data", tryk da på "Issue new PIN Code".

### 4.4.2 Nøglekortet

Under overskriften OTP cards kan man finde links til de nøglekort der er knyttet til en identiet. Systemet sørger automatisk for at der udstedes nye nøglekort, når der kun er 20 nøgler tilbage på nøglekortet.

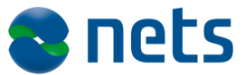

### Manage NemID Identities

### DanID Nøglekort K574103582

DanID Development Tools

• View Identity

Show Usage Log
 To Search / Create

| Nøglekortnummer: K574103582 |        |           |        |           |        |           |        |
|-----------------------------|--------|-----------|--------|-----------|--------|-----------|--------|
| Nøgle nr.                   | Nøgle  | Nøgle nr. | Nøgle  | Nøgle nr. | Nøgle  | Nøgle nr. | Nøgle  |
| 0071                        | 194836 | 2600      | 602336 | 4938      | 425775 | 7674      | 114815 |
| 0140                        | 706110 | 2643      | 945746 | 4981      | 589121 | 7676      | 017999 |
| 0259                        | 251219 | 2644      | 484264 | 5061      | 431740 | 7821      | 613654 |
| 0388                        | 641961 | 2664      | 057071 | 5199      | 494866 | 7972      | 072072 |
| 0389                        | 755364 | 2666      | 354220 | 5245      | 556392 | 8000      | 037290 |
| 0432                        | 116330 | 2750      | 803539 | 5251      | 944623 | 8077      | 511181 |
| 0507                        | 322593 | 2779      | 792769 | 5289      | 608364 | 8089      | 817204 |
| 0516                        | 971349 | 2798      | 518972 | 5355      | 563116 | 8094      | 072313 |
| 0773                        | 686447 | 2870      | 335651 | 5640      | 997909 | 8105      | 871815 |
| 0904                        | 176772 | 2884      | 234310 | 5660      | 517294 | 8300      | 382006 |
| 0911                        | 111530 | 2895      | 459649 | 5755      | 692238 | 8395      | 168208 |
| 0926                        | 021299 | 2899      | 351896 | 5761      | 456314 | 8451      | 703738 |
| 0986                        | 944473 | 3033      | 271677 | 5785      | 563113 | 8456      | 492908 |
| 1045                        | 135410 | 3042      | 281279 | 5825      | 500552 | 8531      | 405670 |
| 1135                        | 026514 | 3111      | 139964 | 5958      | 208728 | 8536      | 122660 |
| 1186                        | 805425 | 3258      | 832939 | 5994      | 659987 | 8595      | 394029 |
|                             |        |           |        |           |        |           |        |

Det er en god idé at printe nøglekortet, så man har det ved hånden når man ønsker at foretage et test log-in med den oprettede testbruger på eget site, når man tester sin NemID implementering.

### 4.4.3 Aktivering af nøglekortbruger

For at en Medarbejdersignatur med nøglekort kan bruges, skal man først aktivere NemID. Til dette skal du bruge brugerens NemID-nummer, nøglekort (OTP card) og midlertidige adgangskode (Pin Data).

Gå ind på: <u>https://erhverv.pp.certifikat.dk/produkter/nemid\_medarbejdersignatur/</u> <u>udstedelse/udsted\_medarbejdersignatur\_med\_noeglekort/</u>

Acceptér vilkårene og tryk 'Næste'.

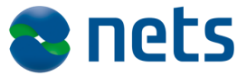

# UDSTEDELSE AF MEDARBEJDERSIGNATUR

I den browser type du benytter udstedes medarbejdersignaturen vha. en såkaldt Java applet. Udstedelsen består af to trin:

- · Det undersøges, om din pc er udstyret med Java.
- · Installation af selve signaturen.

### Acceptér vilkår

Jeg accepterer vilkår for MOCES-, VOCES- og FOCES-certifikat fra DanID A/S. <u>Vilkår for MOCES-, VOCES- og FOCES-certifikat</u>

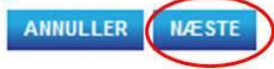

Indtast NemID-nummer som bruger-id og den midlertidige adgangskode ("Pin Data") som adgangskode, tryk herefter 'Næste':

| Forside / | Produkter /  | NemID   | til erhverv | / Udstedelse | 1  |
|-----------|--------------|---------|-------------|--------------|----|
| 10101001  | i loguntor / | 11Guine | LI CITTOTT  | 1 0001000000 | л. |

| NEM ID                                         |   |
|------------------------------------------------|---|
| www.danid.dk                                   |   |
| Bruger-id                                      |   |
| $\bigcirc$                                     | ? |
| cpr-nr., NemiD-nr. eller<br>selwalgt bruger-id |   |
| Adgangskode                                    |   |
|                                                | ? |

Angiv en ny adgangskode og gentag denne. Tryk 'Næste'.

Vælg om du vil oprette et selvvalgt bruger-id. Tryk 'Næste'.

Indtast den nøglekode fra nøglekortet som systemet beder dig om. Tryk 'Næste'.

NemID'et er nu oprettet og aktiveret. Tryk 'Ok'.

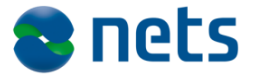

Du kan nu bruge dit NemID Erhverv med nøglekort til at teste, at jeres NemID Erhverv implementering virker som den skal på jeres site.